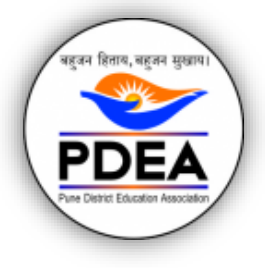

Pune District Education Association's WAGHIRE COLLEGE OF ARTS, COMMERCE AND SCIENCE, SASWAD NAAC Grade B++ with CGPA 2.83 (2019-2024) CAAP010260 | AISHE CODE: C-41716

 $\mid$  Affiliated to Savitribai Phule Pune University, Pune  $\mid$ 

# **ONLINE ADMISSION MANUAL**

# https://www.pdea-admission.org

# Dear Students, Keep followings ready:

1. Adhar Card No.

## 2. Scanned photo less than 100 kb jpeg file

4. Educational documents for entering details.

#### Contents

| 1. REGISTRATION                             | 1 |
|---------------------------------------------|---|
| 2. Instructions for filling the online form |   |

## **1. REGISTRATION**

#### Step 1: Go to https://www.pdea-admission.org

#### Click on **Senior College**

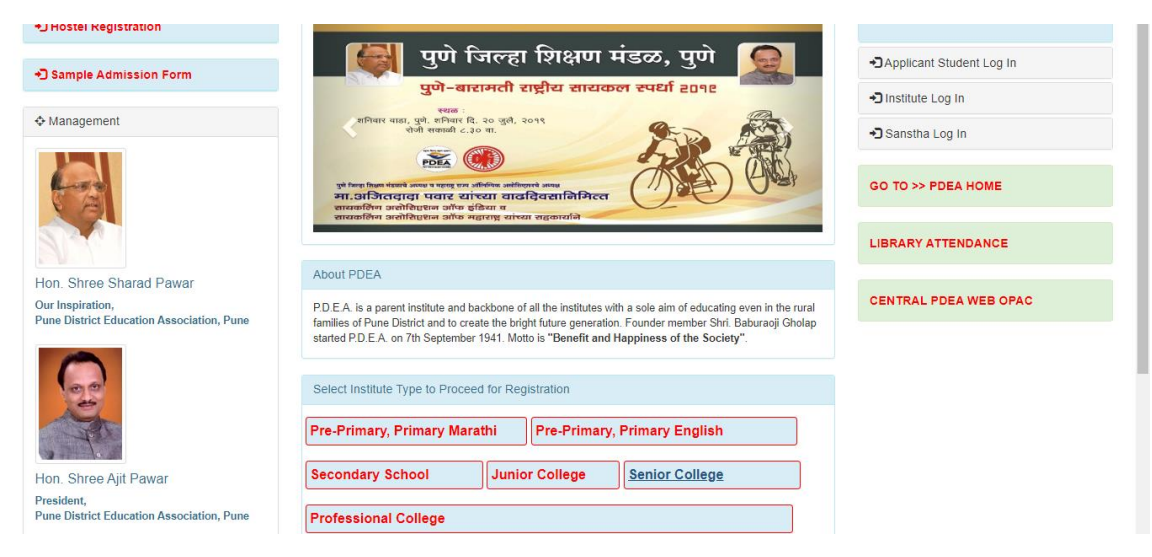

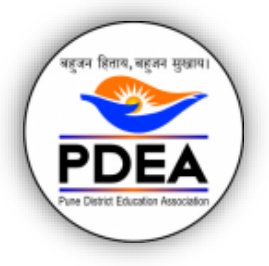

Pune District Education Association's WAGHIRE COLLEGE OF ARTS, COMMERCE AND SCIENCE, SASWAD NAAC Grade B++ with CGPA 2.83 (2019-2024) CAAP010260 | AISHE CODE: C-41716

| Affiliated to Savitribai Phule Pune University, Pune |

**Step 2:** Choose **Waghire College of Arts Commerce and Science** (Sr. No. 4) and Click on the Select button in the **row**.

| Hon. Shree Ajit Pawar<br>President,<br>Pune District Education Association, Pune | Seconda | ary School<br>onal College | Junior College                 | Senior College |        |
|----------------------------------------------------------------------------------|---------|----------------------------|--------------------------------|----------------|--------|
|                                                                                  |         |                            |                                |                |        |
|                                                                                  | Sr. No  | Click To Select In         | nstitute                       |                | Select |
|                                                                                  | 1       | Annasaheb Maga             | r Mahavidyalaya, Hadapsar      |                | Select |
|                                                                                  | 2       | Prof.Ramkrishna            | More College, Akurdi           |                | Select |
|                                                                                  | 3       | Baburaoji Gholap           | College                        |                | Select |
|                                                                                  | 4       | Waghire College            | of Arts, Commerce & Science, S | Saswad         | Select |
|                                                                                  | 5       | Annasaheb Wagh             | ire College, Otur              |                | Select |
|                                                                                  | 6       | Mamasaheb Moh              | ol College                     |                | Select |
|                                                                                  | 7       | Anantrao Pawar C           | College                        |                | Select |
|                                                                                  | 8       | PDEA'S Shankarr            | ao Bhelke College              |                | Select |

**Step 3:** Fill in the above details (Choose your username and password and save with you) and click on **Register** 

| Admissions          | Student Registration                                                    |                                       |  |  |
|---------------------|-------------------------------------------------------------------------|---------------------------------------|--|--|
| Home                | Selected Institute: Waghire College of Arts, Commerce & Science, Saswad |                                       |  |  |
| Important Downloads | First Name Middle Name                                                  | Last Name                             |  |  |
| Management          | Enter Username Enter Passw                                              | Re-enter Password                     |  |  |
|                     | Email ID                                                                | Mobile Number(Used for communication) |  |  |
|                     | Already Registered? Login Here                                          | Reset Register                        |  |  |
|                     |                                                                         |                                       |  |  |

## Step 4: Enter your Username password in Applicant Student Log in only.

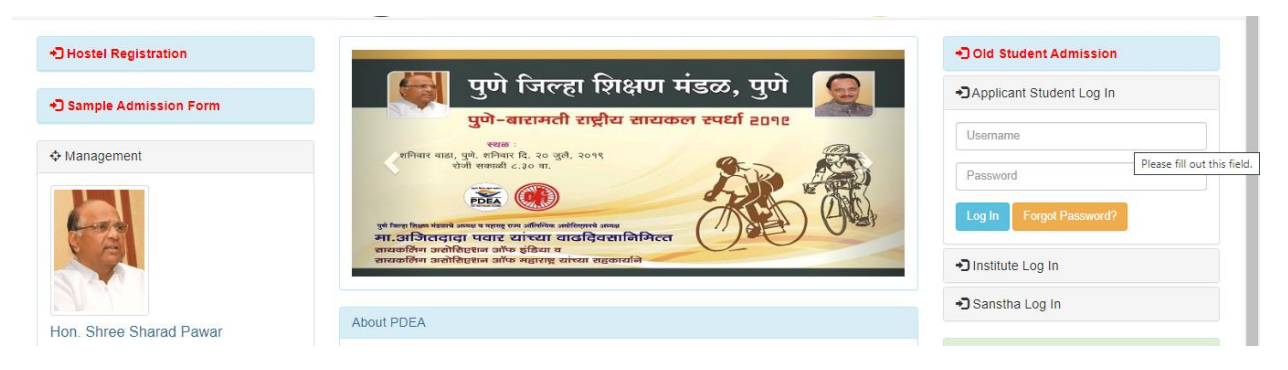

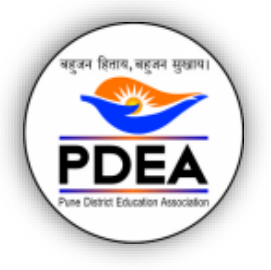

Pune District Education Association's WAGHIRE COLLEGE OF ARTS, COMMERCE AND SCIENCE, SASWAD NAAC Grade B++ with CGPA 2.83 (2019-2024) CAAP010260 | AISHE CODE: C-41716 | Affiliated to Savitribai Phule Pune University, Pune |

Step 5: Click here on the College name (blue button) as shown with arrow.

| WAD                  | VAGHIRE COLLEGE OF ARTS, COMMERCE & SCIENCE, SASWAI |
|----------------------|-----------------------------------------------------|
|                      | Waghire College of Arts, Commerce & Science, Saswad |
|                      |                                                     |
|                      |                                                     |
| ered by TechDivinity | ciation. All rights reserved. Powered               |
| 9                    | ciation. All rights reserved. Powe                  |

**Step 6: Choose** the Program you wish to apply for. Click on Make Application and fill in all the details **and submit the form (Refer instructions, while filling the form).** 

## 2. Instructions for filling the online form.

- 1. After filling SSC/ HSC/ Graduation / Post Graduate details as applicable (Click on add more as required.)
- 2. In case the grading system is shown in mark sheet: Enter Total Marks= 100 and Obtained Marks= your percentage
- 3. After filling first half click on Next. Upload photograph less than 100 kb. Sign not required.
- 4. Previous Class:e. g. BA details: HSCMA details: BA- Englishas the case may be.
- 5. Just upload Photo and submit the form. Don't upload documents.
- 6. Choose Subject Group then Subject drop-down will enable.